«راهمای فرایند لغو نعهد خدمت آموزش رایگان دانشجویان دوره روزانه»

تعهد خدمت آموزش رایگان : دانشجویانی که از آموزش رایگان بهره مند می شوند مکلف هستند برابر مدت تعهد خدمت آموزش رایگان در ایران خدمت نمایند . مدت تعهد خدمت به ازای هر نیمسال تحصیلی شش ماه می باشد که این مدت برای پذیرفته شدگان سهمیه های آزاد، منطقه۱، شاهد، خانواده معظم شهدا، ایثارگران، نهضت سوادآموزی، جهاد، جانبازان، آزادگان یک برابر مدت تحصیل و برای پذیرفته شدگان سهمیه های مناطق ۵،۴،۳،۲ و عشایر و مناطق محروم دو برابر مدت تحصیل و برای پذیرفته شدگان سهمیه استانداریها سه برابر مدت تحصیل می باشد .

الف) ثبت نام

۱- از طریق پورتال سازمان امور دانشجویان <u>https://portal.saorg.ir</u> (سامانه سجاد) با انتخاب گزینه <mark>ثبت نام</mark> اقدام نمایید و مراحل زیر را انجام دهید .

۱-۱) مشخصات درخواست کننده

۲-۱) اطلاعات تکمیلی

**۱-۳) مشخصات اطلاعات مقاطع تحصیلی** 

◄ به ترتيب از بالاترين مقطع تا پايين ترين مقطع دانشگاهي ثبت شود.

◄ محل تحصيل يا دانشگاه پذيرفته شده، گزينه داخل ايران را انتخاب نماييد.

◄ مقطع تحصيلي (پيوسته – ناپيوسته ) را با توجه به مشخصات درج شده در گواهينامه موقت انتخاب نماييد.

◄ در صورتی که در گواهینامه موقت <u>دوره کاردانی</u> هیچکدام از گزینه های (پیوسته – ناپیوسته)درج نشده بود گزینه <u>پیوسته</u> را انتخاب نمایید.

◄ تاريخ شروع به تحصيل

◄ برای ورودیهای نیمسال اول تاریخ اول مهرماه سال پذیرش را انتخاب نمایید.

◄ برای ورودیهای نیمسال دوم تاریخ اول بهمن ماه سال پذیرش را انتخاب نمایید.

◄معدل درگواهينامه موقت درج شده است.

۴–۱) تایید نهایی

◄ پس از انجام اين مراحل و دريافت نام کاربري و رمز عبور شما مي توانيد جهت درخواست لغو تعهد اقدام نماييد.

#### ب) درخواست لغو تعهد

از طریق پورتال سازمان امور دانشجویان https://portal.saorg.ir (سامانه سجاد) با انتخاب گزینه ورود و از سربرگ خدمات، بخش امور دانشجویان داخل را انتخاب کرده و سپس در این قسمت جهت ثبت درخواست بر روی لغو تعهد آموزش رایگان کلیک نمایید و مراحل زیر را کامل کنید. ۱) قوانین و مقررات ۲) مشخصات مقطع لغو تعهد ۳) ثبت درخواست

|                                        | Q English         | آرمون زبين      | سوالات متداول          | گزارش پردافت                       | فدعات                        | رتباط با پشتیبانی ساعانه                                                   | میز قدمت ا                                                     | کرەپل                                                                                       | بالطر<br>بالطريق<br>فلا محمد وزارت علوم، تحقيقات وفناورى<br>ومركزين سازمان امور دانشجوييان                                                                                                    |
|----------------------------------------|-------------------|-----------------|------------------------|------------------------------------|------------------------------|----------------------------------------------------------------------------|----------------------------------------------------------------|---------------------------------------------------------------------------------------------|----------------------------------------------------------------------------------------------------|
|                                        |                   |                 |                        |                                    |                              |                                                                            |                                                                |                                                                                             | لغو تعهد آموزش رایگان جدید                                                                                                    |
| بدروت                                  | ىت مقفع لغو تىچىد |                 |                        |                                    |                              |                                                                            |                                                                |                                                                                             | اوتي و عقيرات<br>ا                                                                                                    |
| ېویای فوی در این سامنه کیت نام تعایند. | قواهفعد است دائقه | وجود ندارد، اذا | طول تحمیل سامادہ<br>نا | بویان شهریه پرداز<br>زش رایگان است | ، و کلیه دانش<br>او تعهد آمو | لکی و مراکز تربیت مطه<br>ولی آن را می پذیرم.<br><b>ر فاه دانشجویی و ان</b> | د اسلامی، علوم پز.<br>یت کلیه تبعات حق<br><b>ویه وام صندوو</b> | ، دانشگاه های آزاد<br>ایم.<br>ارانه شده مسئولی<br><b>ان متوط به تس</b> ی<br>یکان کلیک تعلید | امکان از اند خدمت به دانشجویان و دانش آموندگان<br>ایمیات تعید می نمایم<br>این<br>بید<br>این مدارک بارگذاری شده را به دانشگاه محل تعمیر<br>این مدارک بارگذاری شده را به دانشگاه محل تعمیر<br>و مدری امراز مقایرت اطلاعات ثبت شده با مدارک<br>در موری امراز مقایرت اطلاعات ثبت شده با مدارک<br>در این توضیح بیشتر قرآیند نفو تعید آموزش را<br>1. برای توضیح بیشتر قرآیند نفو تعید آموزش را |
|                                        |                   |                 |                        |                                    |                              |                                                                            |                                                                |                                                                                             | با قوانين گفته شده موافق هستم 🖌                                                                                                    |
|                                        |                   |                 |                        |                                    |                              |                                                                            |                                                                |                                                                                             | بعدى                                                                                                    |

۱) قوانین و مقررات

◄در صورتی که گزینه با قوانین گفته شده موافق هستم را انتخاب نمایید با کلیک بر روی دکمه بعدی، فرم لغو تعهد آموزش رایگان به شما نمایش داده می شود

◄در صورتی که در خواست لغو تعهد مقطع مورد نظر را دارید پس از انتخاب گزینه مقطع مورد نظر لغو تعهد به ثبت اطلاعات خواسته شده بپردازید

◄در صورتی که مقطع مورد نظر را قبلا لغو تعهد کرده باشید، پس از انتخاب گزینه" مقطع مورد نظر لغو تعهد شده است"، نسبت به بارگذاری مدارکی دال بر این امر اقدام نمایید.(بارگذاری نامه لغو تعهد)

◄ پس از انتخاب مقطع مورد نظر برای لغو تعهد، با کلیک بر روی دکمه بعدی،به صفحه ثبت درخواست بروید.

این صفحه شامل اطلاعات نظام وظیفه، اطلاعات مقاطع تحصیلی، تعداد نیمسال های تحصیلی و لغو تعهد می باشد، آنها را به دقت وارد نمایید. ( موارد ستاره دار اجباری می باشند.)

## الف) ثبت اطلاعات نظام وظيفه

◄اطلاعات نظام وظيفه را وارد نماييد.

|     |                       |                      | اطلاعات نظام وظيفه    |
|-----|-----------------------|----------------------|-----------------------|
|     |                       |                      | ً نوع مدرک نظام وظیفہ |
| v X |                       |                      |                       |
|     | *<br>تاریخ بابان خدمت | * تاریخ شروع به خدمت | تاریخ صدق             |
|     |                       |                      |                       |
|     |                       |                      |                       |

# ب) ثبت اطلاعات مقاطع تحصيلي

| الالتات فقاطع تخفيلى                                                                             |                                                           |                                        |               |
|--------------------------------------------------------------------------------------------------|-----------------------------------------------------------|----------------------------------------|---------------|
| لظه اطلاعات زیر را به دلات بررسی نمایید. در صورت وجود هر گونه طایرت، اقدام به ویرایش پرولایل و ا | للح اطلعت تعليبد                                          |                                        |               |
| * مقلع تحميلي                                                                                    | تم دانشگاه عمل تحصیل                                      |                                        | * رشته تحصيلي |
| ( v X                                                                                            |                                                           | т X                                    |               |
| * وشعبت تحديلي                                                                                   | تاريخ شروع تحميل                                          | الريغ پايان تحميل                      | كرايش تحصيلى  |
| (* X                                                                                             |                                                           |                                        |               |
| <sup>*</sup> يوم دانشجو                                                                          | سهويه دانقابتو                                            |                                        |               |
| × X                                                                                              | ¥ ¥                                                       |                                        |               |
| * شەزە دانقجوبى                                                                                  |                                                           |                                        |               |
|                                                                                                  |                                                           |                                        |               |
| أتعداد واحدهاي افذشده                                                                            | * تعداد واحدهای جیرانی گذرانده شده                        |                                        |               |
|                                                                                                  |                                                           |                                        |               |
| در صورت داشتن اعشار در تعداد واحد اخذ شده تعداد واحد اخذ شده فود را به این شکل 105.5 وارد کن     | در مورث داشتن اعشار در تعداد واحدهای جبرانی تعداد واحدهای | جیرانی فود را به این شکل 5.54وارد کنید |               |
|                                                                                                  | آیا تسویه صندوی رافه دانشجویی انجام شده است؟              |                                        |               |
| یورسید وزارت علوم و سایر دستگاه ها 🗌                                                             | فیر () بله ()                                             |                                        |               |
| سایر عدارک<br>                                                                                   |                                                           |                                        |               |
| <b>、</b>                                                                                         |                                                           |                                        |               |
|                                                                                                  |                                                           |                                        |               |
| فایل خود را به این قسمت ب<br>مداندر سیز ۱                                                        | نشید و رها کنید تا آپلود شود<br>ین ۵.۵ مئییت              |                                        |               |
|                                                                                                  |                                                           |                                        |               |

◄ با توجه به ثبت اطلاعات تکمیلی در مرحله ثبت نام، با کلیک کردن بر روی گزینههای مورد نظر اطلاعات شما فراخوانی می شود، اطلاعات ثبت شده را به دقت بررسی نمایید، چنانچه اطلاعات مندرج صحت داشت آن را ثبت نمایید و در صورت وجود هر گونه مغایرت، اقدام به ویرایش پروفایل و اصلاح اطلاعات نمایید

◄ سهميه دانشجو را با توجه به سهميه درج شده در گواهينامه موقت انتخاب نماييد.

◄ بیشتر شماره دانشجویی ها در قسمت پایین سمت چپ گواهینامه موقت درج شده است در صورت عدم شماره دانشجویی کد ملی را ثبت نمایید .

◄ تعداد واحدهای اخذ شده را ۸۰ واحد ثبت نمایید (تعداد دقیق آن توسط کاربر دانشگاه اصلاح می گردد.)

◄ تعداد واحدهای جبرانی را صفر واحد ثبت نمایید (تعداد دقیق آن توسط کاربر دانشگاه اصلاح می گردد.)

◄ در صورت استفاده از بورسیه ( گزینه استفاده از بورسیه وزارت علوم و سایر دستگاه ها را انتخاب نمایید.

◄ در صورت <u>تسویه</u> صندوق رفاه ( وام دانشجویی ) گزینه ( بله) را انتخاب نمایید، در صورت <u>بدهی</u> صندوق رفاه برای تسریع در انجام لغو تعهد و عدم نیاز به بازبینی درخواست شما جهت اصلاح، قبل از اینکه درخواست را ثبت نمایید با کارشناس صندوق رفاه دانشکده (<u>۰۸۷۳۳۱۸۰۶۰ – داخلی ۲۱۶</u>) تماس حاصل فرمایید و نسبت به تسویه آن اقدام نموده، سپس درخواست را ثبت نمایید.

◄سایر مدارک : دراین قسمت در صورت دارا بودن مستندات مربوط به بورسیه و تسویه صندوق رفاه آنها بارگذاری نمایید.

### پ ) نیمسال های تحصیلی

| مِسَال هاي تحسيلي                                                             |        |           |     |
|-------------------------------------------------------------------------------|--------|-----------|-----|
| افقا اظاعلت نيسال هاي تعصيلي مقط تعميلي مورد نقر فود را ترم به ترم وارد نعبيد |        |           |     |
| 'س                                                                            | *يسل   | وفعيت ترم |     |
|                                                                               | ) (* X | ( v X     | ¥ X |

◄لطفاً اطلاعات نیمسال های مقطع تحصیلی مورد نظر خود را ترم به ترم وارد نمایید.

◄ در این قسمت اگر اطلاعات مربوط به شروع و پایان تحصیل را در پروفایل دقیق انجام داده باشید گزینه های سال و نیمسال تحصیلی به صورت خودکار بارگذاری شده و شما باید وضعیت ترم را با توجه به گزینه های ایجاد شده در سامانه و وضعیت ترم تحصیلی که آن را سپری کرده اید انتخاب نمایید .

#### ت ) لغو تعهد

| للوکنيد.<br>"وي ويوند فورا تحديثان<br>مايز شاهش - سير (- اجبام از مود اسي بيادگار سراه پردانداز (- مستمكرين (- پراند (- |                   |
|----------------------------------------------------------------------------------------------------|-------------------|
| اوي درون ميش رده موي ريد کوي ريش توجي دفته به<br>غر () – به €                                                           |                   |
| مقضمات پردافت جی تعمیل بیت آموزش رایگن این مقفع                                                                         |                   |
| نبب <sup>م</sup> غرة<br>())))                                                                                           | سط تاین مواد<br>ا |
| نوبه<br>مربعه (می                                                                                                    | *یغیا<br>()       |
| áh H~m                                                                                                    |                   |
| ایل خود را به این قسمت بکشید و زمه تکنید تا آلود شود<br>ساتفر سیز مین 30 شبیت                                           |                   |
| لعد ()                                                                                                    |                   |

◄ نوع درخواست خود را با توجه به داشتن شرایط هر کدام از گزینه های ارائه شده انتخاب کنید.

حکم بازنشستگی ۰ سایر۰ انجام کار (در صورت کسری سابقه کار، همراه با پرداخت) ۰ نامه عدم کاریابی ۰ پرداخت ۰

◄ آیا در دوره ی تحصیل پرداخت بابت آموزش رایگان داشته اید.

◄در صورت انتخاب گزینه بله مشخصات پرداخت حین تحصیل، بابت آموزش رایگان این مقطع را ثبت نمایید و فیش واریزی را بارگذاری نمایید.

• انتخاب گزینه حکم بازنشستگی :

| لغوتعهد                                                                                                    |
|----------------------------------------------------------------------------------------------------|
|                                                                                                    |
| نوع مردومات هود را انتخاب ذنيد                                                                                  |
| حکم بزنیکستگی 👼 سایر 🜔 انجم کر (در صورت کسری سایقه کرد. صورت پایر داخت ) 🕓 تعد عدم کردیتی 🔿 پرداخت 🔿            |
|                                                                                                    |
| al attitute and with the state and a state and a state and a state and a state and a state and a state and a st |
|                                                                                                    |
| خير 0 به 0                                                                                                    |
|                                                                                                    |
|                                                                                                    |
|                                                                                                    |
|                                                                                                    |
| "دريغ مند بزنشستگي                                                                                              |
|                                                                                                    |
| A Minurga                                                                                                    |
|                                                                                                    |
| 5 40 - 40                                                                                                    |
| 0                                                                                                    |
|                                                                                                    |
|                                                                                                    |
|                                                                                                    |
|                                                                                                    |
| افار المحمد المادين قسمت مشكل من ها كنت تن آثر المدشمة المنافع المحمد المادين المحمد المحمد المحمد المحمد المح  |
|                                                                                                    |
| مدانتر سار قارن دان عثارین<br>ا                                                                                 |
|                                                                                                    |
|                                                                                                    |

◄با انتخاب گزینه حکم بازنشستگی، تاریخ حکم بازنشستگی را ثبت و تصویر حکم بازنشسگی ت<mark>ایید شده ( مهرو امضاء شده)</mark> را با رگذاری نمایید. ▶ پس از بارگذاری اطلاعات، مقدار کد امنیتی را وارد و بر روی گزینه ارسال کلیک کنید با انجام این کار درخواست شما به کار تابل کارشناس دانشگاه ارسال و پس از بررسی کارشناس دانشگاه، در صورت وجود مغایرت و نواقص درخواست شما جهت باز بینی و اصلاح به کار تابل شما ارسال می گردد. و در صورت تایید، درخواست شما به سازمان امور دانشجویان ارسال و پس از تایید سازمان پیغامی مبنی بر (لغو تعهد شما تایید گردید، جهت کسب اطلاعات، در خصوص صدور مدارک تحصیلی از دانشگاه مربوطه پیگیری نمایید) برای شما ارسال می شود سپس شما می توانید با مراجعه به سامانه و کلیک بر روی لینک دریافت نامه لغو تعهد نسبت به پرینت و دانلود نامه اقدام نمایید و پس از هماهنگی با کارشناس دانشگاه جهت دریافت دانشنامه مراجعه بفرمایید .

◄ شماره تماس ۰۸۷۳۳۱۸۰۶۰۲ – داخلی ۲۱۷

#### • انتخاب گزینه سایر:

| يەرى <i>م</i><br>يەرىپ                                                                                                    |
|----------------------------------------------------------------------------------------------------|
| » وی مراقبت فود را تعانی کنید                                                                                              |
| مادو بالمستقل O سایر 🗴 انجام کار (در میران کار، مدرانه پا پرداخت) O معدموم کاریایی O پرداخت O                              |
| <sup>4</sup> یا در موره ی تعمل بیت افزارش از معمل بیت افزارش از معمل بیت افزارش از معمل بیت افزارش از معمل بیت افزارش از م |
| فير 0 بد 0                                                                                                    |
| mily,                                                                                                    |
| تو چمکر را تعلی کنید                                                                                                    |
| عدم توانین انجام کر 💿 🔍 یک فود حافظی 🔿 کمیسیوی پزشکی 🔾                                                                     |
| <sup>5</sup> ناريخ حكم معرفتاني انجو كر                                                                                    |
| bbrmyww                                                                                                    |
| پویت دادم سر ترانی انجر کر<br>                                                                                             |
| <u>个</u>                                                                                                    |
| فایل فود را به این قسمت بکشید و رها کنید تا آپلود شود<br>حاصر سیز مین ۵۵ مثبت                                              |
|                                                                                                    |

◄ با انتخاب گزینه سایر، یکی از احکام \* عدم توانایی انجام کار \* برگه فوت متقاضی \* کمیسیون پزشکی را انتخاب و تاریخ حکم و تصویر حکم تایید شده ( مهرو امضاء شده ) را با رگذاری نمایید.

▶ پس از بارگذاری اطلاعات، مقدار کد امنیتی را وارد و بر روی گزینه ارسال کلیک کنید با انجام این کار درخواست شما به کار تابل کارشناس دانشگاه ارسال و پس از بررسی کارشناس دانشگاه، در صورت وجود مغایرت و نواقص درخواست شما جهت باز بینی و اصلاح به کار تابل شما ارسال می گردد. و در صورت تایید، درخواست شما به سازمان امور دانشجویان ارسال و پس از تایید سازمان پیغامی مبنی بر (لغو تعهد شما تایید گردید، جهت کسب اطلاعات، در خصوص صدور مدارک تحصیلی از دانشگاه مربوطه پیگیری نمایید) برای شما ارسال می شود سپس شما می توانید با مراجعه به سامانه و کلیک بر روی لینک دریافت نامه لغو تعهد نسبت به پرینت و دانلود نامه اقدام نمایید و پس از هماهنگی با کارشناس دانشگاه جهت دریافت دانشنامه مراجعه بفرمایید .

◄ شماره تماس ۰۸۷۳۳۱۸۰۶۰۲ – داخلی ۲۱۷

● انتخاب گزینه انجام کار (در صورت کسری سابقه کار، همراه با پرداخت) :

|                                                                                                    | لوحيد                                                                                                    |
|----------------------------------------------------------------------------------------------------|----------------------------------------------------------------------------------------------------|
|                                                                                                    | * وي در فواست فود را اعادب کنيد                                                                                                    |
| 0-                                                                                                    | مادېزىلىنىڭى 💿 سەير 🕓 ئېچەكەر (در سورت كىرى سېقەكەر، ھىراد بايوناختا) 🔹 تىدەھەكەرىتى 🔵 يوناغ                                                                                                    |
|                                                                                                    | <sup>4</sup> آیا در دوره ی تحصیل بوداخت مین تحصیل بنین آموزش رایگان افو تنهد داشته اید<br>م                                                                                                    |
|                                                                                                    | ني U به O                                                                                                    |
|                                                                                                    |                                                                                                    |
| است در واست ها و مند و مراجعت های مختب به موان های فرده است از دریا و من در بید نها دور است در بید نها دور است فران است از مید نها دور قراب می مواند. این مانه از می از مان مراجعه از مراز است و مست از می از مان مراجعه از مراز است و مست از می از مان مراجعه از مراز است و مست از می از مان مراجعه از مراز است و مست از می از مان مراجعه از مراز است و مست از می مراجع از مراجع از مراجع می مراجع از مراجع می مراجع از مراجع از مراجع از مراجع می مراجع از مراجع از مراجع می مراجع از مراجع از مراجع از مراجع می مراجع از مراجع از مراجع می مراجع از مراجع می مراجع از مراجع می مراجع از مراجع می مراجع از مراجع از مراجع می مراجع از مراجع می مراجع از مراجع می مراجع از مراجع می مراجع از مراجع می مراجع از مراجع می مراجع از مراجع می مراجع می مراجع از مراجع می مراجع از مراجع می مراجع از مراجع می مراجع از مراجع می مراجع از مراجع می مراجع از مراجع می مراجع از مراجع می مراجع از مراجع می مراجع از مراجع می مراجع از مراجع می مراجع از مراجع می مراجع از مراجع می مراجع از مراجع می مراجع از مراجع می مراجع می مراجع از مراجع می مراجع می مراجع از مراجع می مراجع می مراجع می مراج | وجه بقرمایید در صوری که منابل دارید سابقه کار ارانه شده شما به ترجیب از پلین ترین مقطع مورد اسطنده قر از نگیرد نژه                                                                                                    |
| •                                                                                                    | ثبت متایید و در آن 2 سال از سابقه کار خود را ار انه بفرعتیید                                                                                                    |
|                                                                                                    |                                                                                                    |
|                                                                                                    | خان بنا را حالمه کرده ام 💟                                                                                                    |
|                                                                                                    | 1 and                                                                                                    |
|                                                                                                    | ست.<br>اعتاد استم کر هی شود را به وجب از ایش در رخ شور به کر ۲ آفرین در رخ شرور به کر وارد دمیند                                                                                                    |
|                                                                                                    |                                                                                                    |
|                                                                                                    | یاند موارد مرازی مرازی مورد برای بود. روید برای مورد برای مورد مرازی مرازی مرازی مرازی مرازی مرازی مرازی مرازی<br>مرازی مرازی مرازی مرازی مرازی مرازی مرازی مرازی مرازی مرازی مرازی مرازی مرازی مرازی مرازی مرازی مرازی مرازی مراز |
|                                                                                                    | درچ سابقه کار به مقدار مورد نیاز، طبق عبید و بدون عداخل با هیچ یک از مقاطع عممیلی روزانه دولتی                                                                                                    |
|                                                                                                    | * لفظل بدقعت                                                                                                    |
| مر مراقب را رای منهد<br>مراقب را این منهد                                                                                                    |                                                                                                    |
| لوزين کر شربيند "بودنست                                                                                                    |                                                                                                    |
| * (* ) (* ) (* ) (* ) (* ) (* ) (* ) (*                                                                                                    | ) (                                                                                                    |
|                                                                                                    | " دور شدت                                                                                                    |
|                                                                                                    | ۲ M المت دوره بالله وطيقه وطيقة (۲۰۰ س                                                                                                    |
|                                                                                                    | * اې سېټه ( بوړ توریس است)                                                                                                    |
|                                                                                                    | ني 🔹 بند O                                                                                                    |
|                                                                                                    | وطيعت                                                                                                    |
|                                                                                                    |                                                                                                    |
|                                                                                                    |                                                                                                    |
|                                                                                                    | li li                                                                                                    |
|                                                                                                    | (inte ()                                                                                                    |

◄ با انتخاب گزینه انجام کار (در صورت کسری سابقه کار، همراه با پرداخت)، گزینه متن بالا را مطالعه کرده ام، را انتخاب نمایید تا صفحه جدول انجام کار نمایان شود .

◄ لطفاً انجام كار های خود را به ترتیب از اولین تاریخ شروع به كار تا آخرین تاریخ شروع به كار را وارد نمایید.

◄ صرفاً سوابق كارى كه قصد داريد جهت لغو تعهد مقطع مورد نظر استفاده نماييد را وارد كنيد.

◄سابقه كار را به مقدار مورد نیاز، طبق تعهد و بدون تداخل با هیچ یک از مقاطع تحصیلی روزانه دولتی درج نمایید و توجه داشته باشید كه تاریخ انجام كار برای هر مقطع بایستی بعد از فراغت از تحصیل فرد در آن مقطع ، و در صورت داشتن ادامه تحصیل در مقاطع بالاتر روزانه باید بعد از پایان فراغت از تحصیل آن مقاطع باشد، انجام كار قبل از تحصیل قابل قبول نیست.

اگر انجام کار شما خدمت دوره نظام وظیفه می باشد اطلاعات خواسته شده را ثبت نمایید و در قسمت نوع خدمت، خدمت دوره نظام وظیفه را انتخاب نمایید. چنانچه انجام کار شما ترکیبی از خدمت دوره نظام وظیفه و سابقه کار می باشد اول خدمت دوره نظام وظیفه را انتخاب نمایید. چنانچه انجام کار شما ترکیبی از خدمت دوره نظام وظیفه و سابقه کار می باشد اول خدمت دوره نظام وظیفه را انتخاب نمایید و با کلیک کردن بر روی اضافه (+) یک صفحه جدید انجام کار نمایان می شود سپس اطلاعات مربوط به کار را ثبت نمایید و در نوع خدمت گزینه کار را انتخاب نمایید. در صورت ارائه سابقه بیمه، تصویر پرینت بیمه را در محل مربوط به کار را ثبت نمایید و در نوع خدمت گزینه کار را انتخاب نمایید. در صورت ارائه سابقه بیمه، تصویر پرینت بیمه را در محل درج فایل بارگذاری نمایید و در نوع خدمت گزینه کار را انتخاب نمایید. در صورت ارائه سابقه بیمه، تصویر پرینت بیمه را در محل درج فایل بارگذاری نمایید و در نوع خدمت گزینه کار را انتخاب نمایید. در صورت ارائه سابقه بیمه، تصویر پرینت بیمه را در محل درج فایل بارگذاری نمایید و در نوع خدمت گزینه کار را انتخاب نمایید. در صورت ارائه سابقه بیمه، تصویر پرینت بیمه را در محل درج فایل بارگذاری نمایید و در نوع خدمت گزینه کار را انتخاب نمایید. در صورت ارائه سابقه بیمه، تصویر پرینت بیمه دا در محل درج فایل بارگذاری نمایید و در محل درمز ۱۲ رقمی جهت استعلام را از سامانه تامین اجتماعی دریافت و در قسمت توضیحات ثبت نمایید. در صورت ارائه حکم کارگزینی، تصویر حکم کارگزینی تایید شده ( مهرو امضاء شده ) را در محل درج فایل بارگذاری نمایید. اگر سابقه کار شما از نوع تدریس می باشد با انتخاب گزینه بله اطلاعات خواسته شده را بارگذاری نمایید توجه داشته نمایید. که ساعت کار قابل قبول برای تدریس در دانشگاه ۱۰ ساعت در هفته می باشد و برای تدریس در آموزش و پرورش این در آموزش و پرورش و برای تدریس در آموزش و پرورش ۱۶ ساعت باشید که ساعت کار قابل قبول برای تدریس در دانشگاه ۱۰ ساعت در هفته می باشد و برای تدریس در آموزش و پرورش ۱۶ ساعت در شده می باشد و برای تدریس در آموزش و پرورش ۱۶ ساعت در مفته می باشد و برای تدریس در آموزش و پرورش ای بالید.

در <u>هفته</u> می باشد، در ضمن گواهی <mark>تایید شده ( مهرو امضاء شده ) ا</mark>ز مرجع صادر کننده را بارگذاری نمایید. <mark>چنانچه</mark> انجام کار شما فقط از نوع کار می باشد و خدمت دوره نظام وظیفه را ندارید اطلاعات مربوط به کار را ثبت نمایید و مانند آنچه که در بالا توضیح داداه شد اقدام نمایید.

◄ توجه داشته باشید، در صورت داشتن خدمت دوره نظام وظیفه بایستی در جدول انجام کار آن را ثبت نمایید.

▶ پس از بارگذاری اطلاعات، مقدار کد امنیتی را وارد و بر روی گزینه ارسال کلیک کنید با انجام این کار در خواست شما به کار تابل کارشناس دانشگاه ارسال و پس از بررسی کارشناس دانشگاه، در صورت وجود مغایرت و نواقص درخواست شما جهت باز بینی و اصلاح به کار تابل شما ارسال می گردد. و در صورت تایید، درخواست شما به سازمان امور دانشجویان ارسال و پس از تایید سازمان پیغامی مبنی بر (لغو تعهد شما تایید گردید، جهت کسب اطلاعات، در خصوص صدور مدارک تحصیلی از دانشگاه مربوطه پیگیری نمایید) برای شما ارسال می شود سپس شما می توانید با مراجعه به سامانه و کلیک بر روی لینک دریافت نامه لغو تعهد نسبت به پرینت و دانلود نامه اقدام نمایید و پس از هماهنگی با کارشناس دانشگاه جهت دریافت دانشنامه مراجعه بفرمایید .

◄ شماره تماس ۰۸۷۳۳۱۸۰۶۰۲ – داخلی ۲۱۷

#### مراحل دریافت کد رمز استعلام :

مراجعه به سامانه تأمين اجتماعی https://eservices.tamin.ir و انجام مراحل زير:

#### • انتخاب گزینه نامه عدم کاریابی :

|                                        |                                            | فوتعهد                                                                                                    |
|----------------------------------------|--------------------------------------------|----------------------------------------------------------------------------------------------------|
|                                        | ريافت ()                                   | <sup>6</sup> دوم در فواست فود را انتخاب کنید<br>حکم بازنامستگی () سایر () انچام کر (در مورث کسری سایقه کر، همراه یا پرداخت) () نامه عدم کاریایی 🖲 پر |
|                                        |                                            | <sup>4</sup> آن در دوره ی تعمیل پرداخت مین تعمیل بیت آموزش را بنگن تقو تنهد داشته اید<br>خیر 🛞 به 🔘                                                  |
|                                        |                                            | دامه وزارت کار                                                                                                    |
|                                        | * اسم بنگاه کاریایی(اداره کاریایی)         | " تاریخ ثبت در بنگاه کاریایی                                                                                                    |
|                                        |                                            | уууу/mmidd                                                                                                    |
|                                        |                                            | * ستن                                                                                                    |
|                                        |                                            |                                                                                                    |
| * تاريخ صدور نامه عدم كاريايي از استان | <sup>*</sup> مدت ماندگاری در اداره کاریایی | شعاره بالمع                                                                                                    |
| yyy/mmidd                              |                                            |                                                                                                    |
|                                        | حداق 8 مند                                 | پیوست دمه وزارت کار                                                                                                    |
|                                        | ېد شود                                     | ب<br>فایل خود را به این قسمت بکشید و رما کنید تا آباو<br>منتبر میز فان ۵۵ عکیت                                                                       |

▶با انتخاب گزینه نامه عدم کاریابی، اطلاعات خواسته شده را ضمن رعایت موارد زیر بارگذاری نمایید و مقدار کد امنیتی را وارد و بر روی گزینه ارسال کلیک کنید با انجام این کار درخواست شما به کارتابل کارشناس دانشگاه ارسال و پس از بررسی کارشناس دانشگاه، در صورت وجود مغایرت و نواقص درخواست شما جهت باز بینی و اصلاح به کارتابل شما ارسال می گردد. و در صورت تایید، درخواست شما به سازمان امور دانشجویان ارسال و پس از تایید سازمان پیغامی مبنی بر (لغو تعهد شما تایید گردید، جهت کسب اطلاعات، در خصوص صدور مدارک تحصیلی از دانشگاه مربوطه پیگیری نمایید) برای شما ارسال می شود سپس شما می توانید با مراجعه به سامانه و کلیک بر روی لینک دریافت نامه لغو تعهد نسبت به پرینت و دانلود نامه اقدام نمایید و پس از هماهنگی با کارشناس دانشگاه جهت دریافت دانشنامه مراجعه بفرمایید .

◄ شماره تماس ۰۸۷۳۳۱۸۰۶۰۲ – داخلی ۲۱۷

◄ طبق دستورالعمل آموزش رایگان ثبت نام کاریابی باید پس از فارغ التحصیلی بالاترین مقطع روزانه صورت گرفته باشد در غیر اینصورت مورد تایید نمی باشد . دقت داشته باشید در صورتی که دانشجوی دوره روزانه در مقطع بالاتر هستید عدم کاریابی حتی اگر قبل از ورود به مقطع بالاتر ثبت نام شده باشد قابل قبول نیست چون دانشجوی دوره روزانه محسوب می شوید و نمی توانید از عدم کاریابی استفاده نمایید. (نامه عدم کاریابی همزمان با تحصیل در مقطع بالاتر دوره روزانه مورد قبل مورد

◄ بر اساس بخشنامه های وزارت کار به زیرمجموعه های خود (ادارات کار و امور اجتماعی استان ها) ثبت نام در کاریابی حتماً با رویت اصل گواهینامه موقت پایان تحصیلات عکسدار و برای آقایان نیز علاوه بر این مورد با داشتن کارت پایان خدمت یا معافیت دائم صورت می گیرد، به همین علت چنانچه تاریخ ثبت نام کاریابی قبل از صدور مدرک موقت یا کارت نظام وظیفه انجام شده باشد قابل قبول نخواهد بود. تاریخ صدور نامه عدم کاریابی باید یکسال کامل شمسی پس از تاریخ صدورکارت نظام وظیفه و گواهینامه موقت باشد

◄دانش آموختگان محترم دقت داشته باشید که نامه های کاریابی بایستی از مدیرکل استان صادر گردد و نامه های صادره از شهرستان حتی شهرستان هایی که مرکز استان می باشند نیز مورد تایید نمی باشد.

◄عدم كاريابى صرفا براى دانش آموختگان مقاطع تحصيلى دانشگاهى قابل بررسى است و دانشجويان انصرافى و اخراجى براى همان مقطع ناتمام نمى توانند از كاريابى استفاده كنند.

• انتخاب گزینه پرداخت :

| لېوتېمېد                                                                                                    |          |
|----------------------------------------------------------------------------------------------------|----------|
| ے ۔<br>* نوع در فواست فود را انتخاب کنید                                                                                                    |          |
| حکم بازنشستگی 🔷 سایر 🔷 انجام کار (در مورت کسری سابقه کار، همراه با پرداخت) 🔷 نامه عدم کاریابی 🔷 پرداخت 💿                                                | پرداخت 💿 |
| * آیا در دوره ی تحصیل پردافت حین تحصیل بابت آغوزش رایگان لغو تعهد داشته اید<br>خیر 🔘 بله 🔵                                                              |          |
| ها مقدار کد امنیتی زیر را وارد نمایید (کد امنیتی زیر به حروف بزرگ و کوچک حساس می باشد)<br><b>ع ۲۴ ۴ ۱۱۳ س کا ۲۹ ۲</b> ۲ ۲ ۲ ۲ ۲ ۲ ۲ ۲ ۲ ۲ ۲ ۲ ۲ ۲ ۲ ۲ ۲ |          |
| ارسال قبلی                                                                                                    |          |

درصور تیکه تمایل به پرداخت هزینه لغو تعهد مقطع مورد نظر را دارید گزینه پرداخت را انتخاب نمایید و مقدار کد امنیتی را وارد و بر روی گزینه ارسال کلیک کنید . با انجام این کار درخواست شما به کار تابل کارشناس دانشگاه ارسال و پس از تایید و تعیین مبلغ قابل پرداخت توسط کارشناس دانشگاه، شما می توانید با مراجعه به سامانه از طریق در گاه بانکی جهت پرداخت مبلغ ذکر شده اقدام نمایید، پس از پرداخت، درخواست شما به سازمان امور دانشجویان ارسال و پس از تایید سازمان می توانید با مراجعه به سامانه از طریق در گاه بانکی جهت پرداخت مبلغ زکر شده اقدام نمایید، پس از پرداخت، درخواست شما می توانید با مراجعه به سامانه از طریق در گاه بانکی جهت پرداخت مبلغ ذکر شده اقدام نمایید، پس از پرداخت، درخواست شما به سازمان امور دانشجویان ارسال و پس از تایید سازمان پیغامی مبنی بر (لغو تعهد شما تایید گردید، جهت کسب اطلاعات، در خصوص صدور مدارک تحصیلی از دانشگاه مربوطه پیگیری نمایید) برای شما ارسال می شود سپس شما می توانید با مراجعه به سامانه و کلیک دریافت نامه لغو تعهد نسبت به پرینت و شما ارسال می شود سپس شما می توانید با مراجعه به سامانه و ینک دریافت نامه لغو تعهد نسبت به پرینت و دانلود نامه اقدام نمایید و پس از هماهنگی با کارشناس دانشگاه جهت در یافت دامان و کلیک دریافت نامه اخو تعهد نسبت به پرینت و ما ارسال می شود سپس شما می توانید با مراجعه به سامانه و کلیک بر روی لینک دریافت نامه لغو تعهد نسبت به پرینت و دانلود نامه اقدام نمایید و پس از هماهنگی با کارشناس دانشگاه جهت دریافت دانشنامه مراجعه بفرمایید .

◄ شماره تماس ۰۸۷۳۳۱۸۰۶۰۲ – داخلی ۲۱۷

«از حن توجه شما عزیزان سیاسکذاریم، سلامتی و موفقیت را برایتان آرزومندیم»